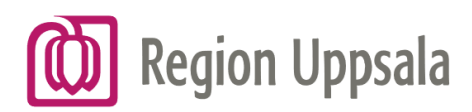

# **PVQ Diagnos detalj**

### Innehåller patientdata

#### Informationssida

- 1. Sida information
- 2. Här finns diagnoskoder som söks ut

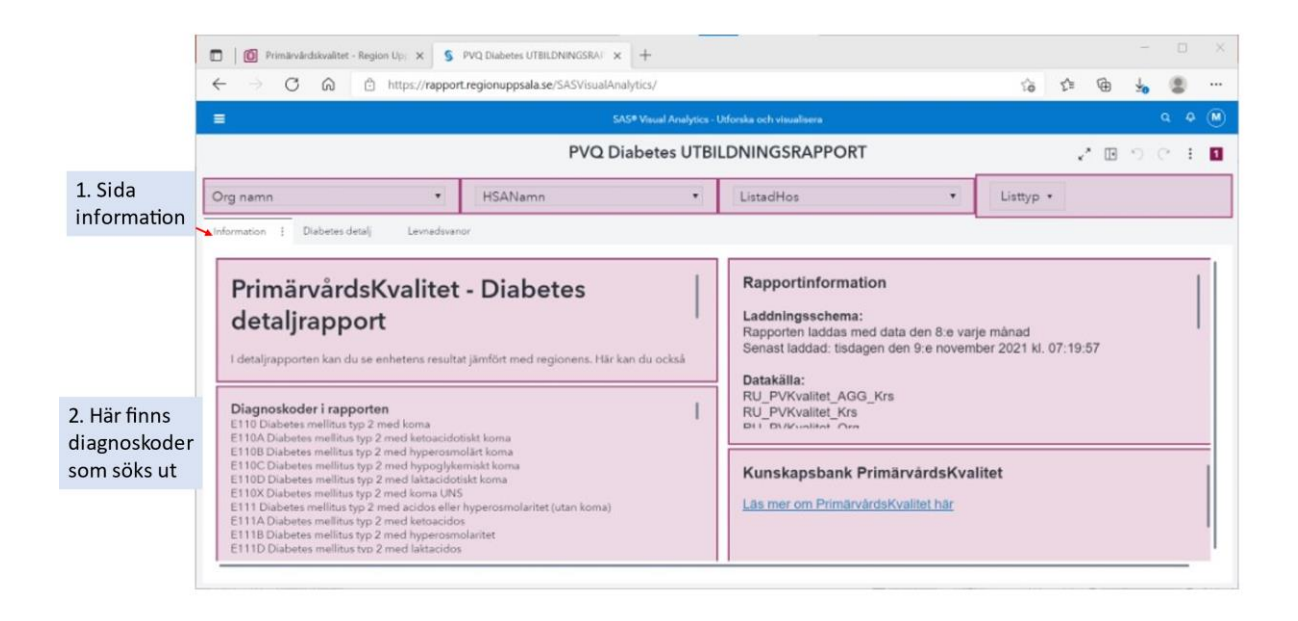

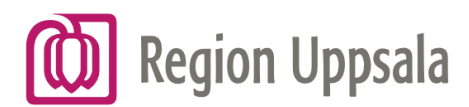

## Vald sjukdom detalj - Flik Indikatorer Vårdcentralens resultat jämfört med regionens

- 1. Sida sjukdom detalj
- 2. Flik indikatorer
- 3. Blå färg = egen enhet. Lila färg = regionen
- 4. Val läkare
- 5. Val listad på husläkare eller mottagning

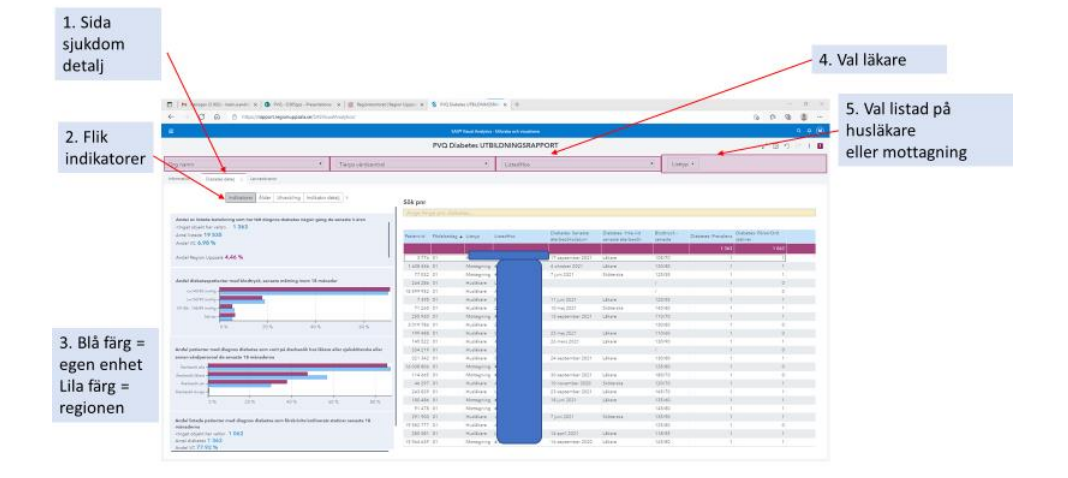

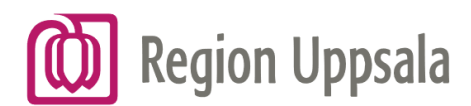

## Vald sjukdom detalj - Flik Ålder

#### Val sorterar fram patienter

- 1. Flik ålder
- 2. Patienter sorteras fram när stapel markeras

Håll ner Ctrl och gör ett val till

3. Klicka bredvid stapeln för att ta bort markering

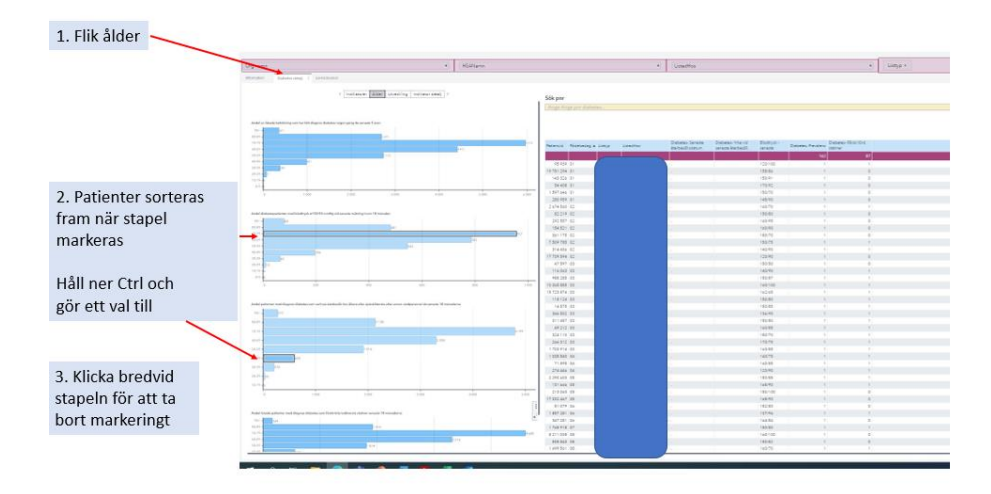

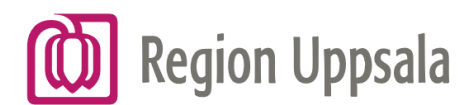

# Vald sjukdom detalj - Flik Utveckling Utveckling över tid

- 1. Flik utveckling
- 2. Varje punkt visar värdet för indikatorn vid aktuell tidpunkt

| lik I thecklin    | a                                                                                                    |                                                                                                 |                 | 14                                                                                                    | 24 Vauel Analytica - Otho                                                              | Para och Hauslama |                                                                      |                                            |                                                          |                             |                            |  |
|-------------------|----------------------------------------------------------------------------------------------------|-------------------------------------------------------------------------------------------------|-----------------|----------------------------------------------------------------------------------------------------|----------------------------------------------------------------------------------------|-------------------|----------------------------------------------------------------------|--------------------------------------------|----------------------------------------------------------|-----------------------------|----------------------------|--|
| IIK OLVECKIIII    | Б                                                                                                    | PVQ Diabetes UTBILDNINGSRAPPORT                                                                 |                 |                                                                                                    |                                                                                        |                   |                                                                      |                                            |                                                          | 180                         |                            |  |
| ~                 | - cama                                                                                                    | • 7.0                                                                                           | rps värdcentral |                                                                                                    | •                                                                                      | ListadHos         |                                                                      |                                            | · List                                                   | · ·                         |                            |  |
|                   |                                                                                                    |                                                                                                 |                 |                                                                                                    |                                                                                        |                   |                                                                      |                                            | and a second                                             |                             |                            |  |
|                   | information Diabatar Mail   Levined                                                                             | Avanor.                                                                                         |                 |                                                                                                    |                                                                                        |                   |                                                                      |                                            |                                                          |                             |                            |  |
|                   | in the second second second second second second second second second second second second second second second |                                                                                                 |                 |                                                                                                    |                                                                                        |                   |                                                                      |                                            |                                                          |                             |                            |  |
|                   | < Indikatorer Al                                                                                                | der [Invecking] Indikator detail >                                                              |                 | Sök pnr                                                                                                    |                                                                                        |                   |                                                                      |                                            |                                                          |                             |                            |  |
|                   |                                                                                                    |                                                                                                 | 1               |                                                                                                    |                                                                                        |                   |                                                                      |                                            |                                                          |                             |                            |  |
|                   |                                                                                                    |                                                                                                 |                 |                                                                                                    |                                                                                        |                   |                                                                      |                                            |                                                          |                             |                            |  |
|                   | Andel av livtade befolkning som har følt plagnos di                                                             | Joahan näigen gäng de sanaste 3 ären.                                                           |                 |                                                                                                    |                                                                                        |                   | Finhatal Calerta                                                     | Pictures, Vice and                         | Rothers .                                                | Distates I                  | Distribution of the second |  |
|                   | 0.5%                                                                                                    |                                                                                                 |                 | Patiensid Födelsedag                                                                                          | a Limp Line                                                                            | adMos             | aterbeoöksdatum.                                                     | senaste äterbesők                          | senante                                                  | Diabetes-Prevalens Itatives |                            |  |
|                   | 415                                                                                                    |                                                                                                 |                 |                                                                                                    |                                                                                        |                   | in an                                                                | 1                                          |                                                          | 1363                        | 1 062                      |  |
|                   | 2019-coverdae 2020-jul                                                                                          | 2021-mark                                                                                       | 2021-suveniber  | 3.776 01                                                                                                    | Husbland                                                                               |                   | auptember 2021                                                       | Libera                                     | 105/70                                                   | 1                           | 1                          |  |
|                   | h                                                                                                    | 2V alla laboration - 2V laboration                                                              |                 | 1 808 446 01                                                                                                  | Managaing 4                                                                            |                   | 4 phober 2021                                                        | Librare                                    | 130/80                                                   |                             |                            |  |
| farje punkt visar |                                                                                                    | 77 032 01                                                                                       | Managaing 4     |                                                                                                    | 7 juni 2021                                                                            | Sidnerska         | 125/55                                                               | 1                                          |                                                          |                             |                            |  |
|                   |                                                                                                    | 264.286 .01                                                                                     | Huiklane L      |                                                                                                    |                                                                                        |                   |                                                                      | t.                                         | 0                                                        |                             |                            |  |
| let för indikat   | torn                                                                                                    | tella vid senada mätning inom 18 mistader                                                       | _               | 18.509.952 01                                                                                                 | Hulklare                                                                               |                   |                                                                      |                                            |                                                          | 1                           | 0                          |  |
|                   |                                                                                                    |                                                                                                 |                 | 7.395.01                                                                                                    | Hullian I                                                                              |                   | 11 juni 2021                                                         | Lillare                                    | 120/55                                                   | 1                           |                            |  |
| aktuell tidpun    | kt                                                                                                    |                                                                                                 |                 | 71.280 01                                                                                                    | Husiklare -                                                                            |                   | 90 maj 2021                                                          | Sidnerska                                  | 140/80                                                   | 1                           | -1                         |  |
|                   | nearte 2020 pt                                                                                                  | 3021-mark                                                                                       | 2021-movember   | 255.930 01                                                                                                    | Managning 4                                                                            |                   | 13 september 2021                                                    | Lillare                                    | 110/70                                                   | 1                           | 1                          |  |
|                   | he                                                                                                    | DV effe father - DV letter                                                                      |                 | 3.019786.01                                                                                                   | Husiklam 2                                                                             |                   |                                                                      |                                            | 130/80                                                   | 1                           | 0                          |  |
|                   |                                                                                                    |                                                                                                 |                 | 199.488 01                                                                                                    | Hulilare 1                                                                             |                   | 25 maj 2021                                                          | Lillare                                    | 110/60                                                   | 1                           | 0                          |  |
|                   |                                                                                                    |                                                                                                 | 2007-020        | 145 522 01                                                                                                    | Husiklam                                                                               |                   | 26 mars 2021                                                         | Lähare                                     | 130/90                                                   | 1                           | .1.                        |  |
|                   | Archal patienter med diagnos statuetes com valit på                                                             | aterbeelk hos lähere eller sjobobilterska aller ann                                             | at largestelde  | 234 219 01                                                                                                    | Husiètare .                                                                            |                   |                                                                      |                                            |                                                          | 1                           | 0                          |  |
|                   | senante 18 manaderne                                                                                            |                                                                                                 |                 | 221 342 01                                                                                                    | Husikkare                                                                              |                   | 24 september 2021                                                    | Lähare                                     | 130/80                                                   | 1                           | 1                          |  |
|                   |                                                                                                    |                                                                                                 |                 | 16 038 806 01                                                                                                 | Menagring 4                                                                            |                   |                                                                      |                                            | 135/80                                                   | 1                           | 0                          |  |
|                   |                                                                                                    |                                                                                                 |                 |                                                                                                    |                                                                                        |                   | 30 september 2021                                                    | Lähare                                     | 180/70                                                   | 1                           | 0                          |  |
|                   | 102%                                                                                                    |                                                                                                 |                 | 114.005 01                                                                                                    | Manapoleg a                                                                            |                   |                                                                      |                                            |                                                          |                             |                            |  |
|                   | 10,2%                                                                                                    | 317.000                                                                                         |                 | 114.005 01<br>46.397 01                                                                                       | Husiliane o                                                                            |                   | 10 november 2020                                                     | Sidnerska                                  | 120/70                                                   |                             |                            |  |
|                   | 10,0 %                                                                                                    | 2011-mars                                                                                       | 2021 nauerolar  | 114.665 01<br>46.297 01<br>243.829 01                                                                         | Haliliane I                                                                            |                   | 10 november 2020<br>23 september 2021                                | Siderala<br>Libere                         | 130/70                                                   | 1                           |                            |  |
|                   | 10,0 %<br>85,0 %<br>2019 naverlaer . 2020 (of<br>Arr                                                            | sur-1222<br>3V als label — 3V lab                                                               | 2527 -iquandar  | 114.005 01<br>40.207 01<br>243.829 01<br>180.486 01                                                           | Manapong a<br>Malalare a<br>Malalare d<br>Manapong a                                   |                   | 10 november 2020<br>23 september 2021<br>18 juni 2021                | Sidnersla<br>Liliare<br>Liliare            | 120/70<br>145/70<br>135/60                               |                             | 1                          |  |
|                   | 10.0 %.<br>55.0 %.<br>2019 robertiller . 2020-pa<br>                                                            | ano 1252<br>V elle letter k                                                                     | 2527 -igaardar  | 114.665 01<br>46.297 01<br>243.829 01<br>180.486 01<br>91.478 01                                              | Managoing A<br>Matalane A<br>Managoing A<br>Managoing A                                |                   | 10 november 2020<br>23 september 2021<br>18 juni 2021                | Sidnerska<br>Lillians<br>Lillians          | 120/70<br>145/70<br>125/80<br>145/80                     | 1                           | 1                          |  |
|                   | 10.5 N<br>10.5 N<br>2019 vision for<br>                                                                         | 2021 mars<br>star VC — Andrei alte VC                                                           | 2027 opparture  | 114 a65 01<br>46 297 01<br>243 829 01<br>180 486 01<br>91 478 01<br>291 900 01                                | Managoing a<br>Mariatana a<br>Managoing a<br>Managoing a<br>Managoing a<br>Managoing a |                   | 10 november 2020<br>23 september 2021<br>18 juni 2021<br>7 juni 2021 | Sidnerska<br>Likare<br>Likare<br>Sidnerska | 120/70<br>145/70<br>135/80<br>145/80<br>135/90           | 1                           | 1                          |  |
|                   | No. 1 State patients and flagos fidutes and                                                                     | 2021-mars<br>stat VC ———— André alle VC<br>Entitlethichellendmente statione annales 18 mársados | 2021 november   | 114 ee5 01<br>46 297 01<br>240 829 01<br>180 486 01<br>01 478 01<br>291 900 01<br>19 582 277 01<br>291 900 01 | Managong A<br>Marikare<br>Managong A<br>Managong A<br>Marikare<br>Marikare             |                   | 10 november 2020<br>23 september 2021<br>18 juni 2021<br>7 juni 2021 | Sidnenka<br>Likara<br>Likara<br>Sidnenka   | 120/70<br>145/70<br>135/80<br>145/80<br>135/90<br>125/80 | 1                           | 1 1 1 1 0                  |  |

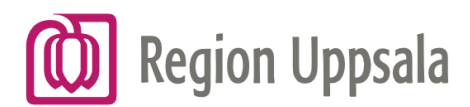

### Vald sjukdom detalj - Flik Indikator detalj

### Val sorterar fram patienter

- 1. Flik Indikator detalj
- 2. Patienter sorteras fram när stapel markeras
- 3. Håll ner Ctrl och gör ett val till
- 4. Klicka bredvid stapeln för att ta bort markering

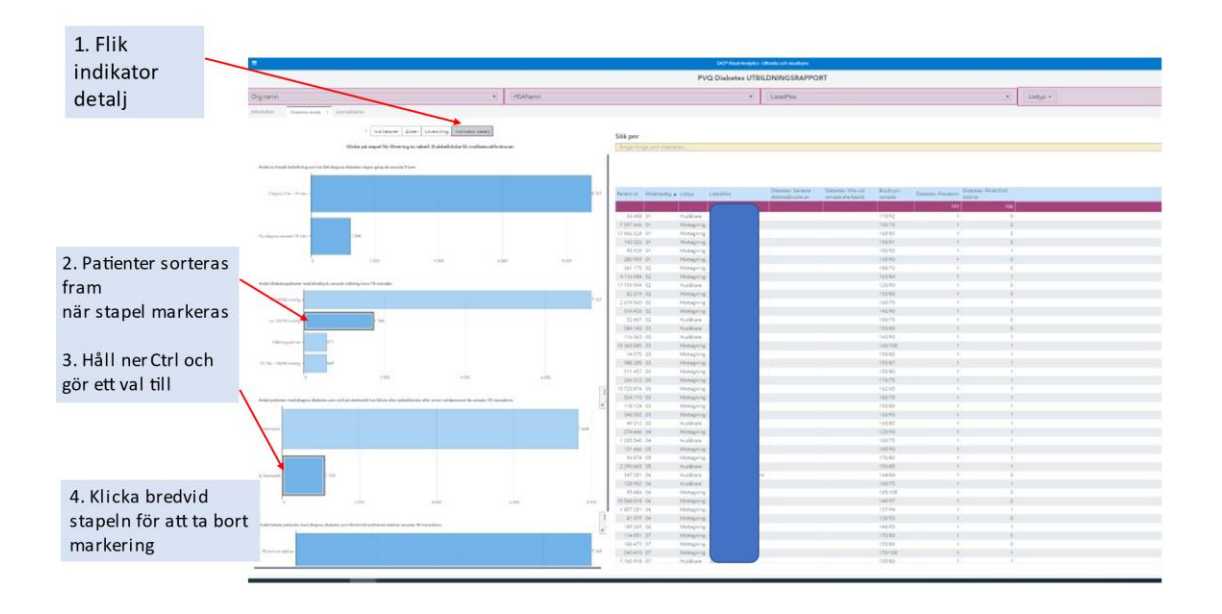